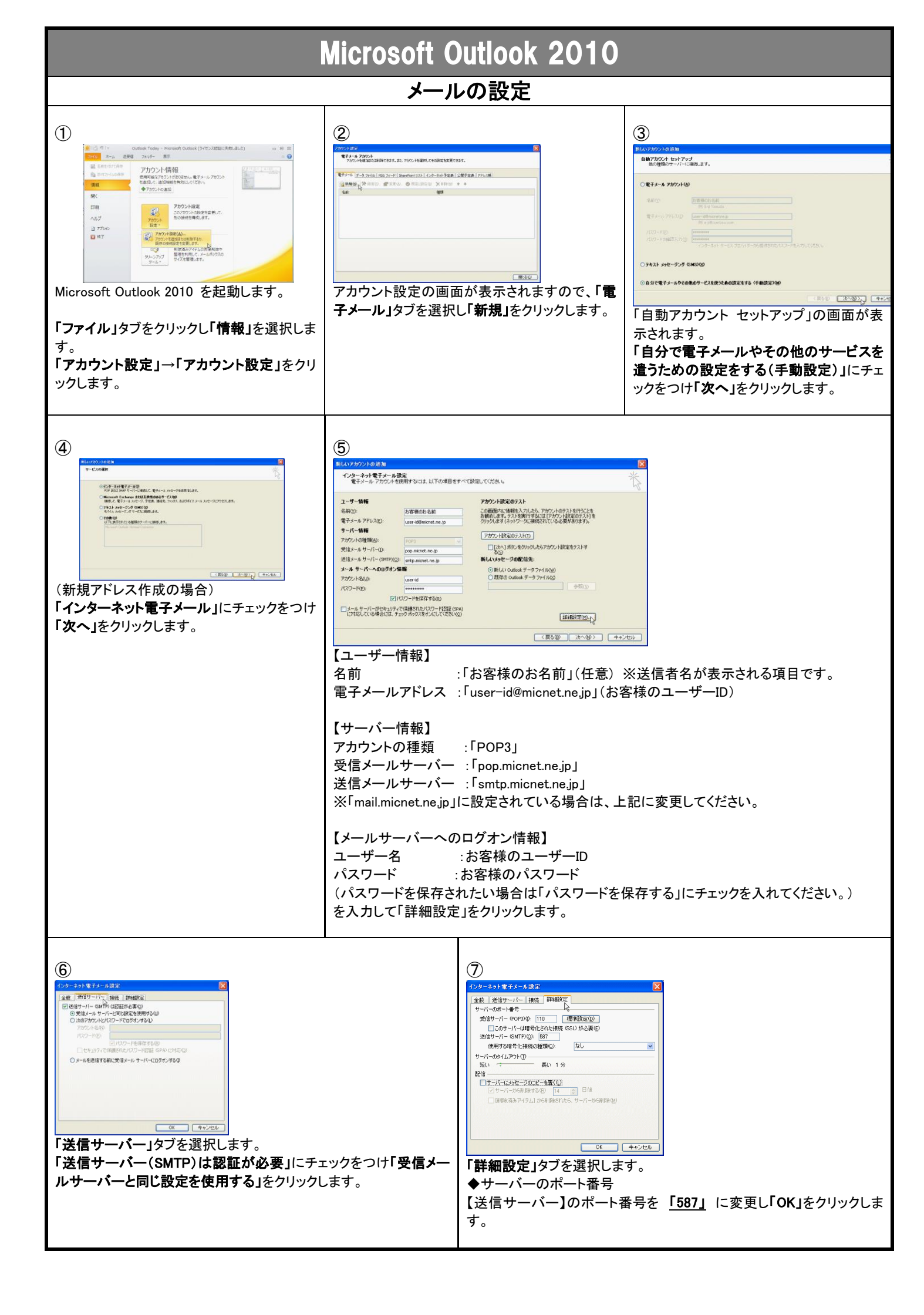

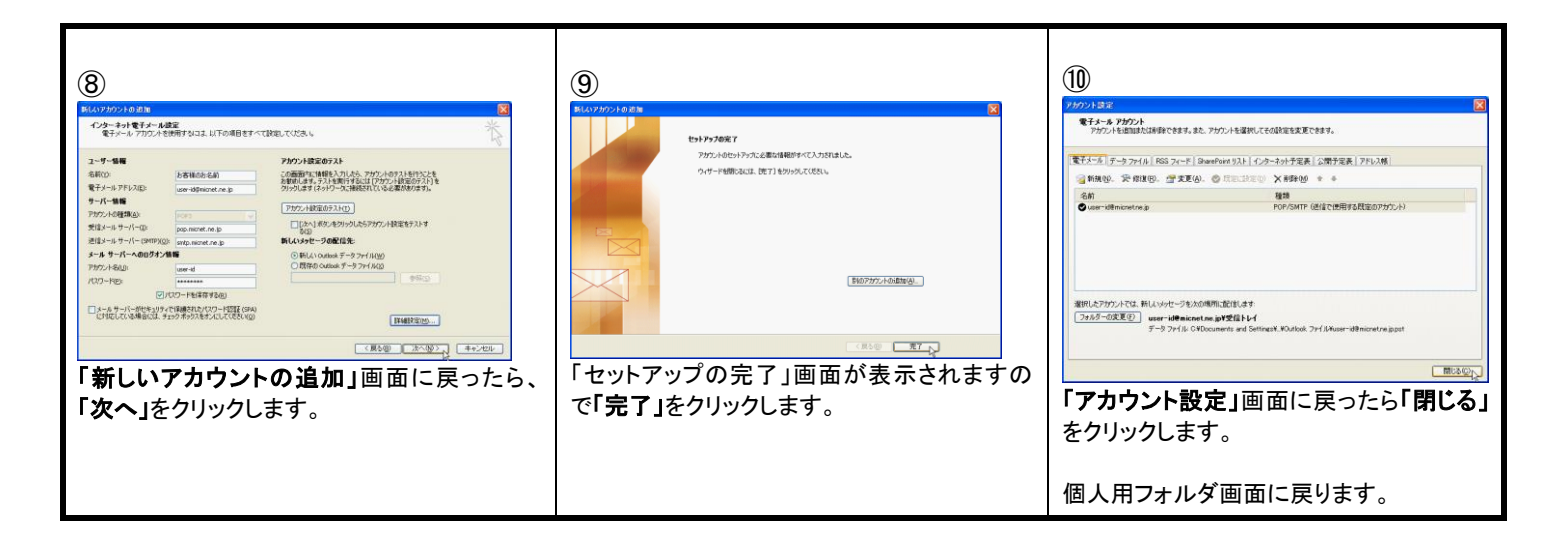

| メールの送受信テスト                       |                                                                                                    |
|----------------------------------|----------------------------------------------------------------------------------------------------|
| <ul> <li>(1)</li> <li></li></ul> | ②<br>ここで MicNet に接続します。<br>パスワードを保存されていない場合のみ「パスワードの入力」画面が<br>表示されます。<br>パスワードを入力し「OK」をクリックしてください。<br>以上でメールのテスト送信は完了です。 |